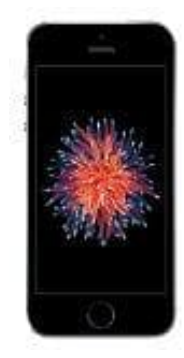

## Apple iPhone SE

## Farbfilter aktivieren-deaktivieren

In dieser Anleitung zeigen wir euch, wir den Farbfilter aktiviert und zum Beispiel den Graustufen-Modus auswählt.

1. Öffnet die Einstellungen.

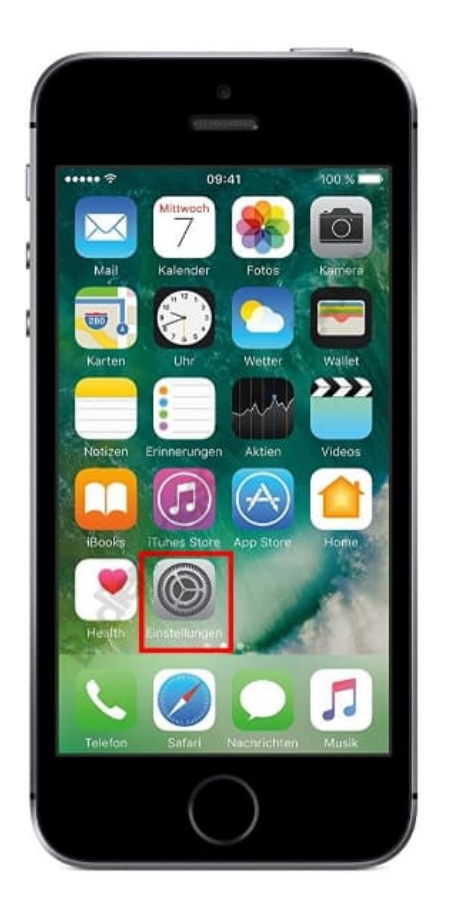

2. Wählt die Kategorie **Allgemein**. Dafür müsst ihr etwas nach unten scrollen.

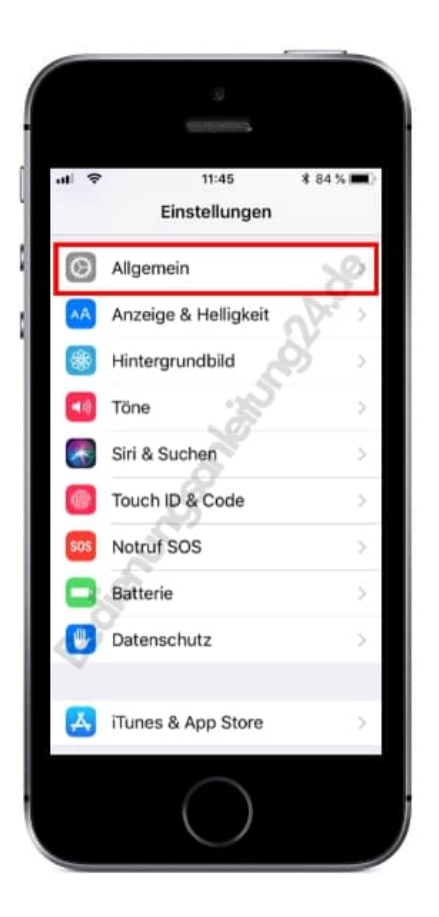

3. Auf dieser Ebene drückt ihr nun auf Bedienungshilfen.

| ell 🗢 11:           | 45 🕴 83 % 💻 |
|---------------------|-------------|
| CEInstellungen All  | gemein      |
| Info                | S,          |
| Softwareupdate      | Sr.         |
| AirDrop             | JU.         |
| Handoff             |             |
| CarPlay             | >           |
| 2                   |             |
| Bedienungshilfen    | >           |
| S.                  |             |
| iPhone-Speicher     | >           |
| Hintergrundaktualis | sierung     |

4. Im nächsten Schritt tippt ihr auf den Menüpunkt Display-Anpassung...

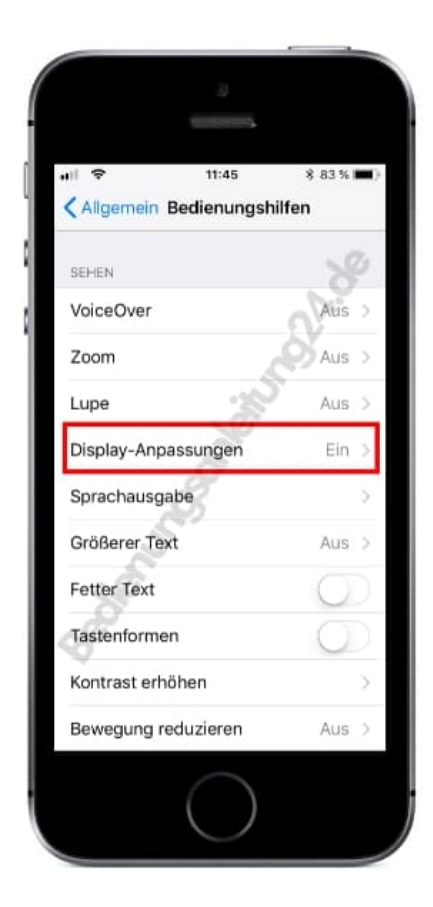

## 5. ...und anschließend auf Farbfilter

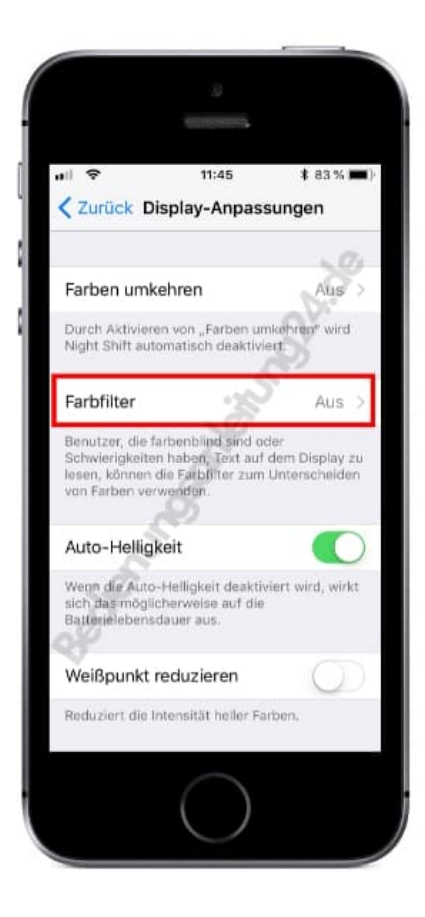

6. Aktiviert den Farbfilter, indem ihr den Schalter antippt.

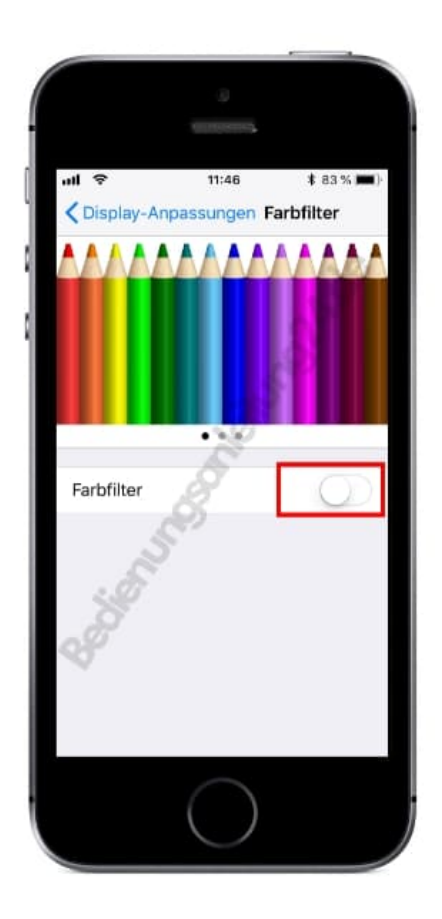

7. Wählt den gewünschten Filter aus, z. B. Graustufen. Damit habt ihr eine schwarz-weiß Ansicht.

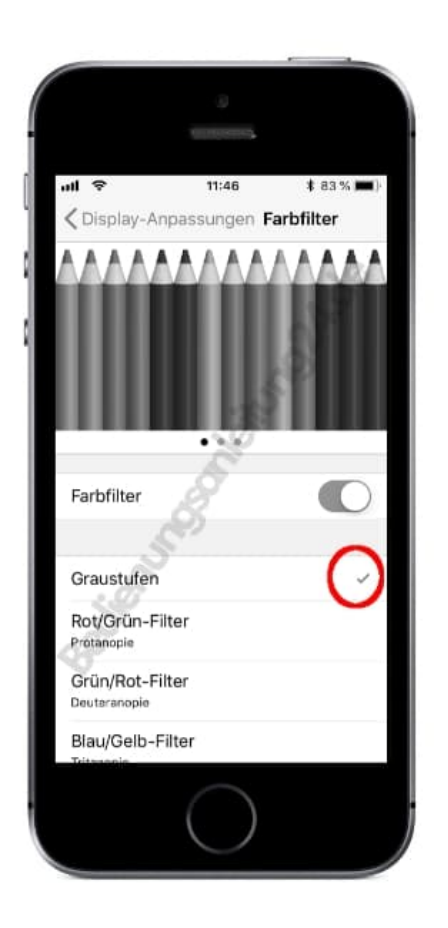

Wollt ihr den Modus wieder deaktivieren und eure normale Ansicht zurück haben, schaltet den Farbfilter einfach wieder aus, indem ihr auf den Schalter tippt.